EPON-OLT 吕扬然 2012-05-31 发表

## S7502E+ET254-L+S1516E-B典型配置

#### 一、组网需求:

花园镇北末局端机房有一台H3C S7502E作为EPON OLT设备通过无源分光器下接若干H3C ET254 -L设备(处于用户侧),现客户要求为花园镇北星星小区3幢2单元住户提供FTTB接入,由于住 户较多,客户考虑使用ET254-L配合S1516E-B(指示灯位于端口右侧)楼道交换机提供接入,并 实现从局端远程统一管理下行设备,针对此方案提出了如下需求:

1、ONU管理VLAN 10, 管理地址为192.168.10.1, 在ONU上开启各UNI口的端口隔离;

2、从楼道交换机端口 1~15传输上来的数据,均打上各自端口的VLAN Tag (端口1~10属于VLA N 20供用户上网使用,端口11~15属于VLAN 30供点播使用),通过Uplink端口 (端口16)传输 到上层网络;

3、VLAN 20, VLAN 30中, 各个端口相互隔离。

### 二、组网图:

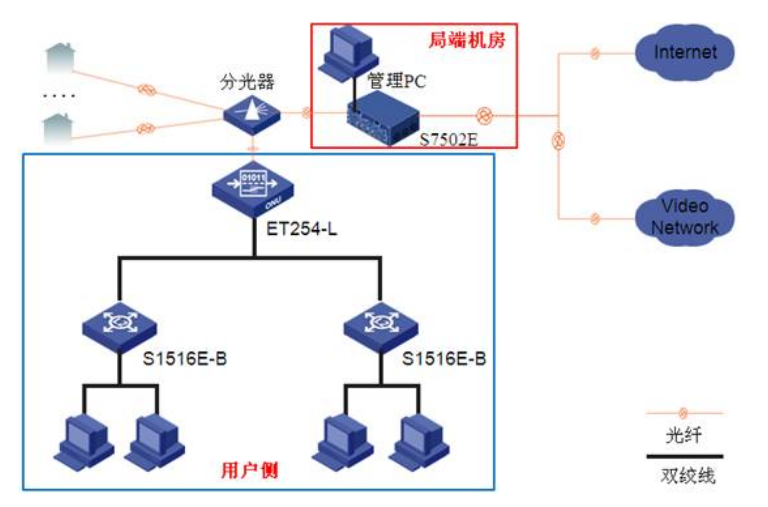

三、配置步骤:

步骤1

OLT端口配置

[S7502E-Olt2/0/1]dis this

#

interface olt2/0/1 //进入olt端口视图

description Huayuanzhenbei //花园镇北

using onu 1 to 64//创建onu端口, 一个OLT端口下最多能创建64个onu端口

undo port hybrid vlan 1 //不允许未规划的默认VLAN通过

port link-type hybrid / 设置olt端口链路类型为Hybrid

port hybrid vlan 10 20 30 tagged//设置允许通过当前OLT端口的VLAN,并设置发送这些VLAN的报 文时携带VLAN Tag

port-isolate enable //开启OLT端口隔离

```
#
```

return

步骤2

ONU远程管理配置

[S7502E-Onu2/0/1:1]dis this

#

interface onu2/0/1:1 //进入onu端口视图

| bind onuid 000f-e26f-a230 //绑定onu                                              |
|--------------------------------------------------------------------------------|
| management-vlan 10 //设定管理VLAN                                                  |
| undo shutdown management-vlan-interface //使能管理VLAN接口                           |
| ip address 192.168.10.1 255.255.255.0 gateway 192.168.10.254                   |
| upstream-sla maximum-bandwidth 16000 //设置上行流量最大带宽,单位为64Kbps,默认上行流<br>量最大带宽为23M |
| uni 1 port-isolate //开启各UNI口的端口隔离                                              |
| uni 2 port-isolate                                                             |
| uni 3 port-isolate                                                             |
| uni 4 port-isolate                                                             |
| port link-type trunk / / 役置onu端口链路模式为Trunk                                     |
| port trunk pvid vlan 10 / 役置Trunk端口pvid                                        |
| #                                                                              |
| return                                                                         |

步骤3

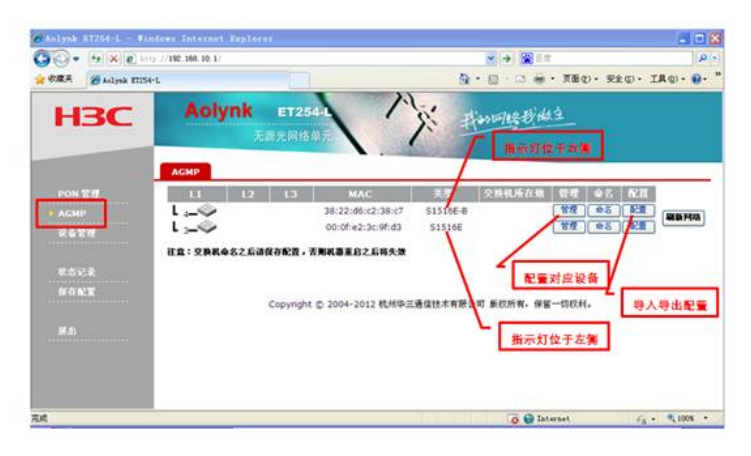

在管理PC上通过WEB形式登入ET254-L的管理界面 管理地址为用户自定义的地址: 192.168.10.1 默认用户名密码: admin/admin 步骤4

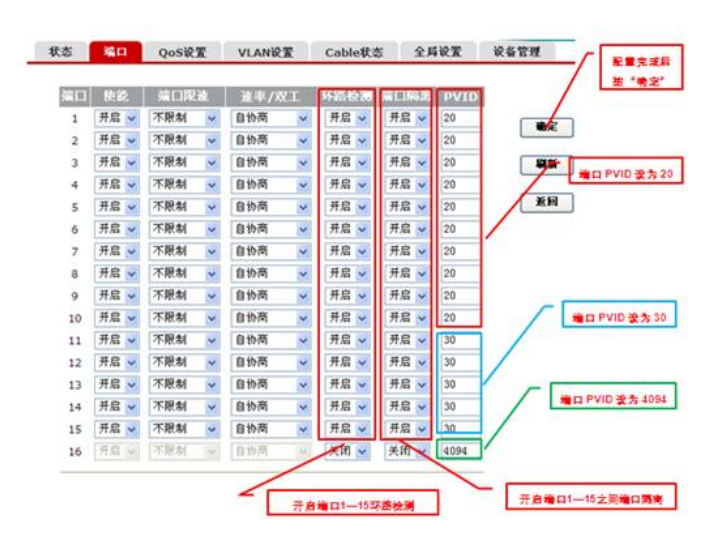

步骤5

|       |         | VLANET                           |                   |
|-------|---------|----------------------------------|-------------------|
| LANDE |         | 10 M -                           |                   |
| -N92  |         | 802, 10-hanes VLAN               |                   |
|       | VLAN ID | 成初展日載賞                           |                   |
|       | 1       | 7)<br>UI 1,16                    | BR.2.D            |
|       | 2       | T:<br>U: 2,16                    |                   |
|       | 3       | T:<br>U: 3,16                    |                   |
|       | 4       | 7:<br>U: 4,16                    | RH.               |
|       | 8       | T:<br>U: 5,16                    |                   |
|       |         | T)<br>U: 6,16                    |                   |
|       | 7       | 7:<br>U. 7,16                    | L ##802 10 VI ANI |
|       | 8       | Υ:<br>U: 8,35                    | 10 10 11          |
|       | 9       | T:<br>U: 9,16                    |                   |
|       | 20      | Ti<br>U: 10.16                   |                   |
|       | 13      | Y)<br>U: 11.16                   |                   |
|       | 12      | T:<br>UI 12.16                   |                   |
|       | 13      | 71 13.16                         |                   |
|       | 14      | 7)<br>UI 14,16                   |                   |
|       | 15      | T:<br>U: 15,16                   |                   |
|       | 36      | T/<br>U: 12345678910111213141516 |                   |

### 步骤6

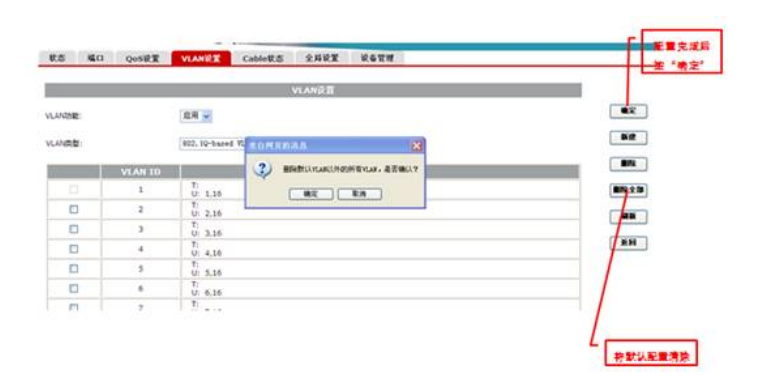

# 步骤7

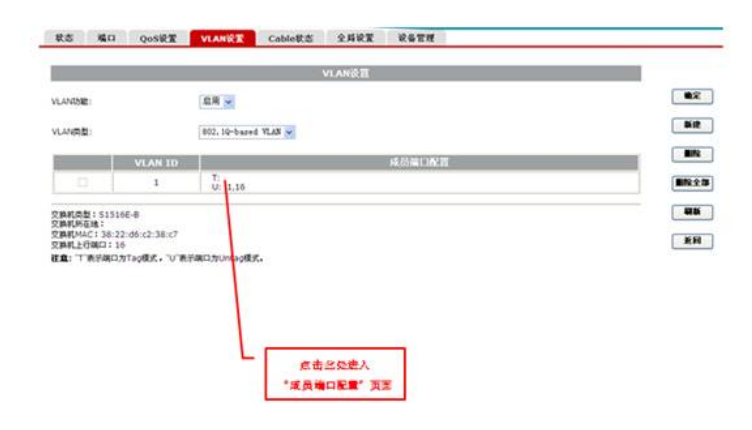

步骤8

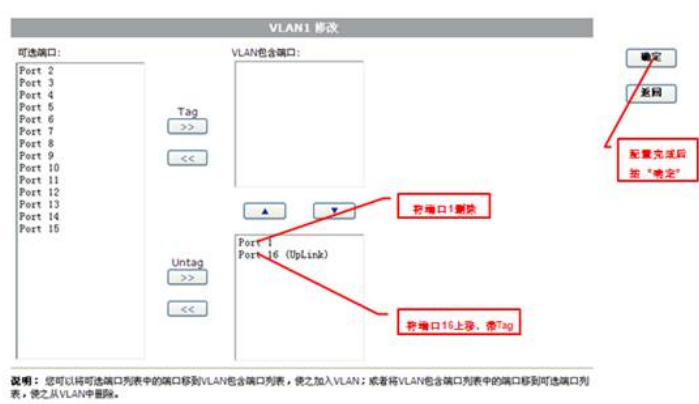

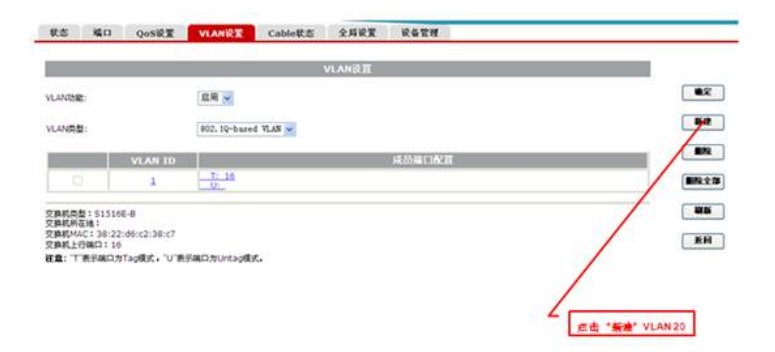

### 步骤10

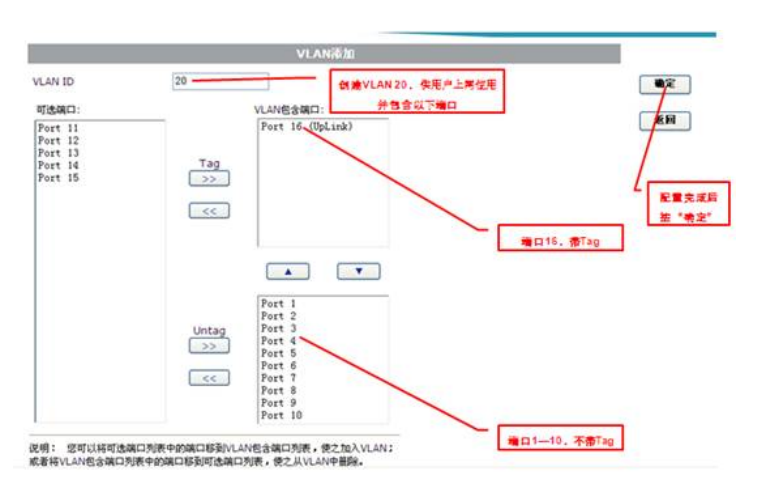

步骤11

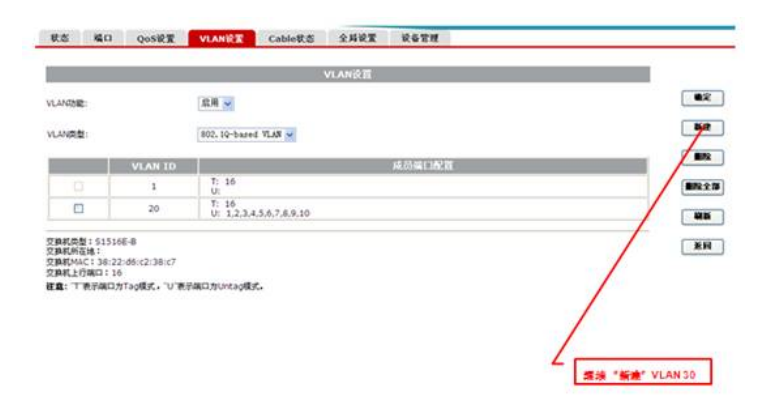

步骤12

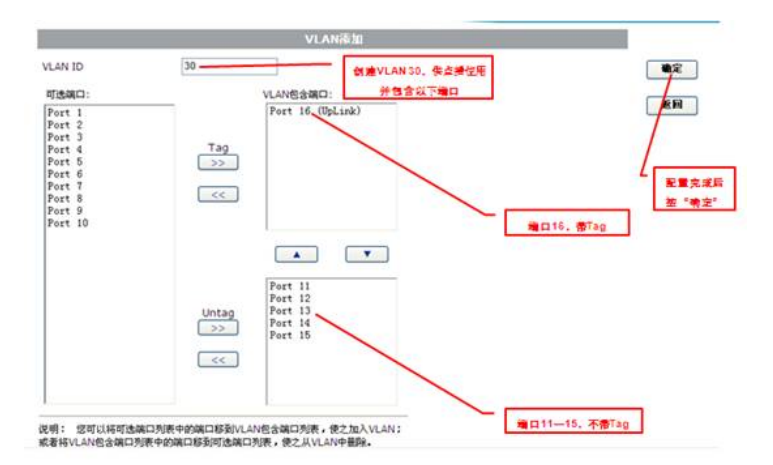

步骤13

| 45/7502                                             |                                                      |                            |    |
|-----------------------------------------------------|------------------------------------------------------|----------------------------|----|
| ANRE:                                               |                                                      | 802. 10-bared WLAS         | 7  |
|                                                     | VLAN ID                                              | 成初編目配置                     | /• |
| D                                                   | 1                                                    | T: 16<br>U                 |    |
|                                                     | 20                                                   | T: 16<br>U: 12345678910    |    |
|                                                     | 30                                                   | T: 16<br>U: 11.12.13.14.15 |    |
| 算机类型:51<br>算机将连进:<br>算机将在进:38<br>算机上行端口:<br>宜:一下表示确 | 5165-8<br>:22:06:02:38:07<br>:16<br>D/hTap@cf. "U"@1 | ເຊເວຽນຕະລູສີມຣ໌.           |    |

步骤14

| VLAN添加                                                                           |                                                                                                    |                                                                                                  |
|----------------------------------------------------------------------------------|----------------------------------------------------------------------------------------------------|--------------------------------------------------------------------------------------------------|
| 4094<br>VLANE@@init:<br>Port 16 (UpLink)<br>Tag<br>>><br><<<br>Untag<br>>><br><< | LAN 4084. Uplink □<br>斧雪含(丁陽口)<br>端口15. ∰Ta                                                                                                    | ●定<br> <br> <br> <br> <br> <br> <br> <br> <br> <br> <br> <br> <br> <br> <br> <br> <br> <br> <br> |
|                                                                                  | VLAN85/0<br>4094<br>VLAN85/4407<br>Tag<br>>><br><< VLAN85/4407<br>(The second second | VLAN後加<br>(0094)<br>(LAN後後頃:)<br>第宣言以下通日<br>第回16, 標Ta<br>Untag<br>(<<)                           |

### 步骤15

|                                                                  | VLANGE                                |                             |
|------------------------------------------------------------------|---------------------------------------|-----------------------------|
| ANDE                                                             | 10.00 W                               |                             |
| AND DI                                                           | 802. 19-based VLAN                    |                             |
| v                                                                | LAN ID 经后端口配置                         |                             |
|                                                                  | 1 T: 16<br>U:                         | B/R.2.15                    |
| 0                                                                | 20 Ti 16<br>U: 1,2,3,4,5,6,7,8,9,10   |                             |
| 0                                                                | 30 T: 16<br>U: 11,12,13,14,15         |                             |
| 0                                                                | 4094 T: 16                            | . MH                        |
| 自和の数:515166-8<br>同形が在地:<br>同和がな地:<br>同和上行時にコニ16<br>査:「「東子病に力するgi | 2238-07<br>BILE, TU YERBICATURES/BUES | ل<br><u>کی بروی</u><br>بروی |

### 四、配置关键点:

1、确保ONU端口链路模式为Trunk以允许下行所有VLAN通过。

2、默认上行流量最大带宽为23M,单位为64K,需要手动将其设置到较大值,尤其在视频监控等应用场合建议调至最大值1000M。

- 3、建议开启OLT侧及各UNI口端口隔离功能。
- 4、通过ONU管理楼道交换机在端口设置页面建议开启基于端口的环路检测功能。